# HUAWEI **Ascend** G6

## Gebruikershandleiding

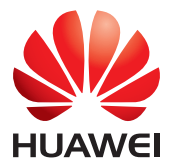

## Inhoud

### Voorwoord

### Voorbereidingen

- 2 Uw telefoon in een oogwenk
- 3 De batterij opladen
- 5 Uw telefoon in- en uitschakelen

### Aan de slag

- 6 Uw startscherm leren kennen
- 8 Het meldingenpaneel gebruiken
- 9 Apps openen
- 9 Sms'en

### Uw telefoon personaliseren

- 11 Thema instellen
- 11 De achtergrond wijzigen
- 12 Widgets en app-pictogrammen organiseren op het startscherm
- 13 Pictogrammen op het startscherm organiseren met mappen
- 13 Schakelsnelkoppelingen op het meldingenpaneel aanpassen
- 14 Beltonen instellen
- 14 Lettergrootte wijzigen
- 15 De schermontgrendelingsmethode instellen
- 17 Helderheid van het scherm aanpassen

#### Oproepen

- 18 Slim kiezen
- 18 Gesprek beantwoorden of weigeren
- 19 Gesprekslogboek bekijken
- 19 Wat u tijdens een gesprek kunt doen
- 20 Gesprek van een derde beantwoorden
- 20 Noodoproepen verrichten
- 21 Andere oproepdiensten

#### Personen

- 23 Contactpersoon aanmaken
- 23 Een contactpersoon zoeken
- 23 Contactpersonen importeren of exporteren
- 25 Contactpersonen delen
- 25 Groep met contactpersonen aanmaken
- 26 Berichten of e-mails naar een groep met contactpersonen verzenden

### Berichten

- 27 Een sms verzenden
- 27 Mms-bericht verzenden
- 28 Bericht beantwoorden
- 28 Een bericht zoeken
- 28 Berichten beheren

#### Browser

- 30 Webpagina's bekijken
- 30 Bladwijzers beheren
- 31 De startpagina instellen
- 31 Browsegeschiedenis wissen

### E-mail

- 32 POP3- of IMAP-e-mailaccount toevoegen
- 32 Een exchange-account toevoegen
- 33 E-mails verzenden
- 33 Uw e-mails controleren

### Multimedia

- 34 Camera
- 37 Galerij
- 38 Muziek

#### Internetverbinding

- 42 Mobiele dataverbinding
- 42 Het instellen van een Wi-Fi-verbinding
- 44 Wi-Fi Direct
- 45 Wi-Fi-hotspot

### **Gegevens delen**

- 46 Bluetooth
- 47 DLNA gebruiken
- 48 Uw telefoon aansluiten op een computer

### **Apps beheren**

- 50 Apps downloaden
- 50 Apps bekijken
- 50 Een app verwijderen
- 51 Cache van apps wissen

#### Instellingen

- 52 Vliegtuigmodus in- of uitschakelen
- 52 Tooninstellingen

- 53 Weergave-instellingen
- 54 Datum en tijd instellen
- 54 Systeemtaal instellen
- 55 Instellingen van locatieservices wijzigen
- 55 De fabrieksinstellingen herstellen
- 56 Online update

### Juridische kennisgeving

## Voorwoord

Hartelijk dank om voor de HUAWEI Ascend G6 smartphone te kiezen.

Deze handleiding is een introductie tot de eigenschappen en functies van uw nieuwe telefoon en veiligheidsmaatregelen. Neem deze zorgvuldig door alvorens uw telefoon in gebruik te nemen.

Alle foto's en afbeeldingen in dit document zijn slechts bedoeld ter referentie. Het product kan er in werkelijkheid anders uitzien.

#### Symbolen en definities

In dit document worden de volgende symbolen gebruikt.

| Ø | Opmerking | Biedt aanvullende informatie.                                                                                                    |
|---|-----------|----------------------------------------------------------------------------------------------------|
| A | Let op    | Geeft mogelijke problemen aan die kunnen<br>voortvloeien uit het gebrek aan de juiste zorg en<br>geeft, indien nodig, aan hoe u met deze<br>problemen moet omgaan. |

## Voorbereidingen

## Uw telefoon in een oogwenk

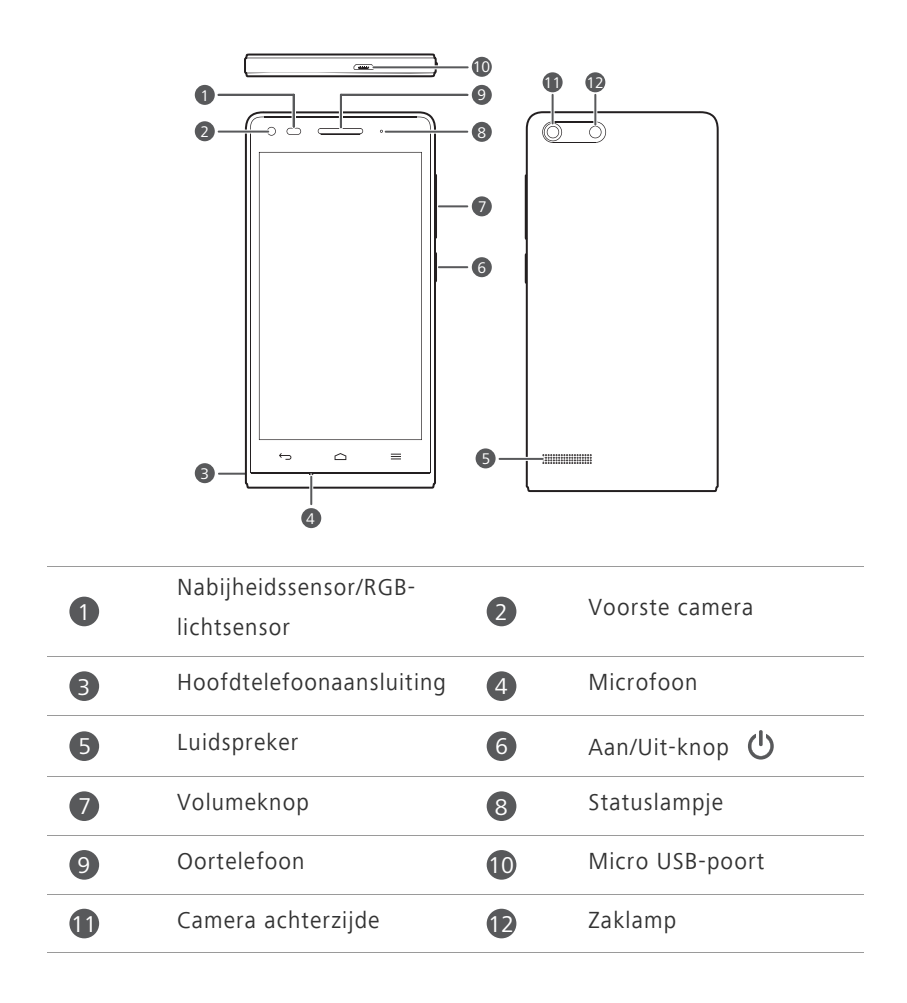

#### Knoppen

|   | <ul> <li>Wanneer uw telefoon is uitgeschakeld, houdt u 🕐 ingedrukt om deze in te schakelen.</li> <li>Druk op 🕐 om het scherm in of uit te schakelen. Houd<br/>û ingedrukt om een o ptiemenu weer te geven.</li> </ul> |  |  |
|---|----------------------------------------------------------------------------------------------------|--|--|
| ¢ | <ul> <li>Tik op ∽om terug te gaan naar het vorige scherm of de huidige app te sluiten.</li> <li>Wanneer u tekst invoert, tikt u op ∽om het schermtoetsenbord te verbergen.</li> </ul>                                 |  |  |
|   | Tik op 🇀 om terug te gaan naar het startscherm.                                                                                                    |  |  |
| ≡ | Tik op 🗮 om het optiemenu weer te geven.                                                                                                    |  |  |

### De batterij opladen

De ingebouwde batterij van uw telefoon kan niet worden verwijderd. Neem voor het vervangen van de batterij contact op met een erkend servicecentrum. Probeer de batterij niet zelf te verwijderen.

Gebruik de meegeleverde USB-kabel en voedingsadapter om uw telefoon aan te sluiten op een stopcontact, of gebruik de USB-kabel zelf om uw telefoon aan te sluiten op een computer.

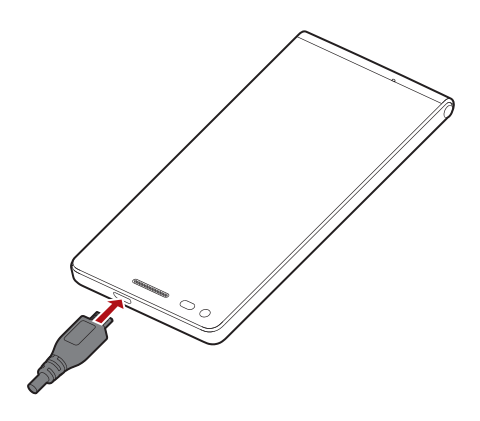

### **Batterij-indicator**

De batterij-indicator toont het batterijniveau van uw telefoon.

- Rood knipperend: het batterijniveau is lager dan 10%.
- Rood brandend (tijdens opladen): het batterijniveau is lager dan 10%.
- Geel brandend (tijdens opladen): het batterijniveau is hoger dan 10%.
- Groen brandend (tijdens opladen): de batterij is bijna of helemaal opgeladen.

### Belangrijke informatie over de batterij

- Als de batterij leeg is, bent u mogelijk niet in staat om uw telefoon in te schakelen onmiddellijk nadat u de batterij begint op te laden. Dat is normaal. Laat de batterij een paar minuten opladen voordat u probeert uw telefoon in te schakelen.
- Oplaadbare batterijen kunnen een beperkt aantal keren worden opgeladen en dienen uiteindelijk mogelijk te worden vervangen. Wanneer de levensduur van de batterij merkbaar korter wordt, dient u de batterij te vervangen.
- De tijd die nodig is om de batterij volledig op te laden is afhankelijk van de omgevingstemperatuur en de leeftijd van de batterij.
- Als de batterij van uw telefoon bijna leeg is, speelt de telefoon een waarschuwingstoon af en geeft hij een bericht weer. Als de batterij extreem zwak is, wordt uw telefoon automatisch uitgeschakeld.

## Uw telefoon in- en uitschakelen

- Houd 🔱 ingedrukt om uw telefoon in te schakelen.
- Om uw telefoon uit te schakelen houdt u 🔱 ingedrukt om een optiemenu weer te geven en dan dient u te tikken op **Uitschakelen > OK**.

Als er een fout optreedt en u kunt de telefoon niet uitschakelen, houdt

u 🖞 gedurende 10 seconden of langer ingedrukt om uw telefoon opnieuw op te starten.

## Aan de slag

## Uw startscherm leren kennen

Op uw startschermen vindt u uw favoriete widgets en al uw apps. De lijst met apps is nu verleden tijd zodat u nu gemakkelijker en sneller toegang tot uw apps heeft. Het standaardstartscherm ziet u hieronder.

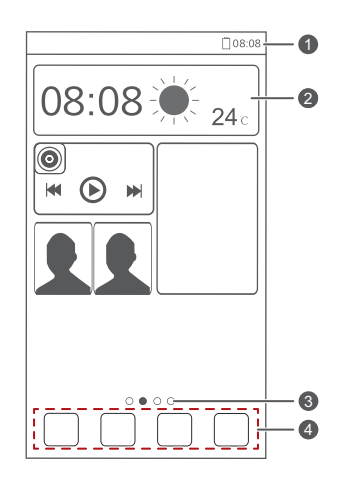

| 1 | Statusbalk: geeft meldingen en pictogrammen weer. Veeg omlaag<br>vanaf de statusbalk om het meldingenpaneel te openen. |
|---|----------------------------------------------------------------------------------------------------|
| 2 | Weergavegebied: toont applicatie-pictogrammen, mappen en widgets.                                                      |
| 3 | Schermpositie-indicator: geeft de huidige positie van het scherm weer.                                                 |
| 4 | Dock: toont uw meest gebruikte apps.                                                                                   |

### Schakelen tussen startschermen

Komt u ruimte te kort op het startscherm? Geen zorgen! U kunt meer startschermen maken voor verschillende app-pictogrammen en widgets.

 Veeg naar links en rechts over het scherm om tussen de startschermen te schakelen.

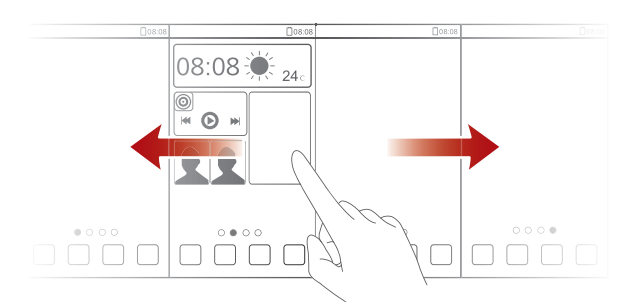

• Knijp twee vingers samen om de miniaturen van de startschermen weer te geven. Tik op een miniatuur om naar het desbetreffende startscherm te gaan.

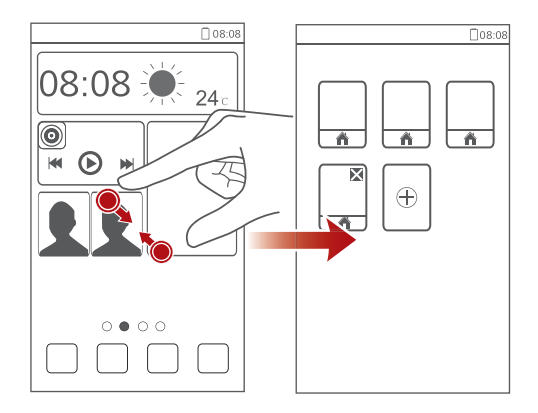

### Een schermafbeelding maken

Wilt u een interessante scène in een film of programma delen of opscheppen over uw nieuwe topscore in een spel? Maak een schermafbeelding en deel deze.

Druk op 0 en druk tegelijkertijd op de knop voor Volume verlagen om een schermafbeelding te maken. Open dan het meldingenpaneel en tik op  $\lt$  om de schermafbeelding te delen. Schermafbeeldingen worden opgeslagen in het album **Schermafbeeldingen** in **Galerij**.

### Scherm automatisch draaien

Uw telefoon beschikt over een kantelsensor. Als u uw telefoon draait wanneer u een webpagina of foto aan het bekijken bent, zal de richting van het scherm automatisch veranderen naar de landschaps- of portretweergave. U zult ook in staat zijn om te genieten van applicaties die zich baseren op de kantelsensor, zoals racespelletjes.

Om snel de functie voor het automatisch draaien van het scherm in of uit te schakelen, veegt u omlaag vanaf de statusbalk om het meldingenpaneel te openen en tikt u op .

## Het meldingenpaneel gebruiken

Veeg omlaag vanaf de statusbalk om het meldingenpaneel te openen.

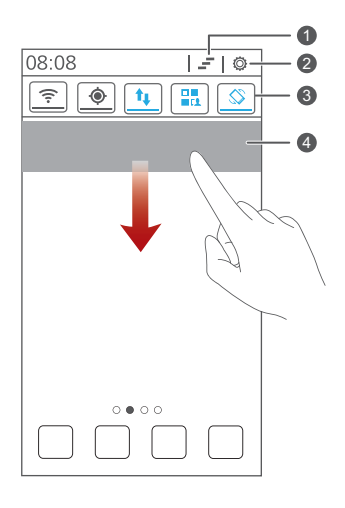

| 1 | Tik op 📕 om alle meldingen te verwijderen.                                                                   |
|---|----------------------------------------------------------------------------------------------------|
| 2 | Tik op 🔅 om het scherm met instellingen weer te geven.                                                       |
| 3 | Tik op de schakelsnelkoppelingen op het meldingenpaneel om de functies in of uit te schakelen.               |
| 4 | Tik op een app om deze te starten en veeg over een melding naar<br>links of rechts om de melding te negeren. |

## Apps openen

### Apps starten en wisselen tussen apps

Tik op het startscherm op het pictogram van een app om deze te starten.

Om over te schakelen naar een andere applicatie, tikt u op  $\bigcirc$  om terug te keren naar het startscherm, en dan tikt u op het pictogram van de applicatie die u wilt openen.

### Onlangs gebruikte apps bekijken

Om de lijst met recent gebruikte applicaties weer te geven, en houd u

ingedrukt. Vervolgens kunt u het volgende doen:

- Tik op een app om deze te starten.
- Veeg naar links of rechts over een app om deze te negeren.
- Tik op 着 om de lijst te wissen.

## Sms'en

Uw telefoon biedt meerdere methoden voor tekstinvoer. U kunt snel tekst invoeren met het schermtoetsenbord.

- Tik op een tekstvak om het toetsenbord op het scherm te openen.
- Om het schermtoetsenbord te verbergen, tikt u op  $\smile$ .

### Invoermethode selecteren

- 1. Veeg op het tekstinvoerscherm omlaag vanaf de statusbalk om het meldingenpaneel te openen.
- **2.** Tik op **ween invoermethode te selecteren**.

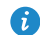

👔 Om de standaardinvoermethode van uw telefoon te wijzigen, tikt u op Instellingen op het startscherm. Tik dan op het tabblad Alles. Tik onder **PERSOONLIJK** op **Taal en invoer > Standaard** om een invoermethode te selecteren

### Tekst bewerken

Leer hoe u op uw telefoon tekst kunt selecteren, knippen, kopiëren en plakken.

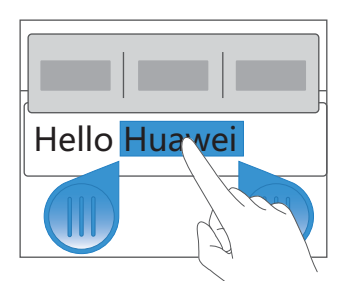

• **Tekst selecteren**: houd de tekst aangeklikt om **I** te openen. Sleep dan

en om meer of minder tekst te selecteren, of tik op Alles selecteren om alle tekst in een tekstvak te selecteren.

- Tekst knippen: Selecteer tekst en tik op Knippen.
- Tekst kopiëren: Selecteer tekst en tik op Kopiëren.
- Tekst plakken: Tik op de plaats waar u de tekst wilt invoegen, sleep

• om de plaats voor het invoegen te verplaatsen, en tik op **Plakken** om de tekst te plakken die u gekopieerd of geknipt heeft.

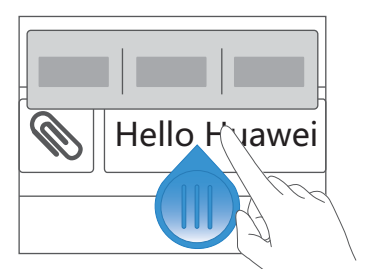

## Uw telefoon personaliseren

## Thema instellen

Op uw telefoon zijn diverse thema's aanwezig. U kunt meer thema's downloaden en thema-elementen combineren om een perfecte look te creëren.

### Het thema wijzigen

- 1. Op het startscherm tikt u op Thema's.
- 2. Selecteer een thema en tik op TOEPASSEN.

### Thema aanpassen

- 1. Vanuit het themarooster tikt u op HUIDIG THEMA AANPASSEN.
- 2. Kies in de lijst met elementen het element dat u wilt wijzigen.

## De achtergrond wijzigen

- Op het startscherm, houdt u een leeg gebied ingedrukt om het dialoogvenster Startscherm instellen weer te geven.
- 2. Tik op Achtergronden.
- 3. Vanaf het scherm Achtergrond kunt u de volgende opties instellen:
  - Achtergr. vergr.scherm: De achtergrond van het vergrendelingsscherm van uw telefoon instellen.
  - Achtergrond startscherm: De achtergrond van het startscherm instellen.
  - Schud om te wijzigen: De achtergrond van het startscherm wijzigen door uw telefoon te schudden.
  - Willekeurig verand: De achtergrond van het startscherm wordt willekeurig gewijzigd.

## Widgets en app-pictogrammen organiseren op het startscherm

### Widget aan het startscherm toevoegen

- 1. Houd op het startscherm een leeg gedeelte ingedrukt om het dialoogvenster Startscherm instellen weer te geven.
- 2. Tik op Widgets.
- 3. Sleep een widget vanaf de onderkant van het scherm naar een schermthumbnail
- **4.** Tik op 🗢 om terug te gaan naar het startscherm.
- Als het startscherm niet over voldoende ruimte beschikt, zal uw telefoon automatisch een nieuw startscherm creëren rechts van het oorspronkelijke en de widget op het nieuwe startscherm plaatsen.

### Een app-pictogram of widget verwijderen

Houd in het startscherm het applicatie-pictogram of de widget die u wilt verwijderen, ingedrukt totdat 🔟 wordt weergegeven. Sleep het ongewenste applicatie-pictogram of de widget naar 🔟 om het te verwijderen.

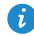

Het verwijderen van een applicatie-pictogram verwijdert de applicatie. Wanneer u een applicatie-pictogram verwijdert, vraagt uw telefoon u om de actie te bevestigen. Tik op **OK** om de app te verwijderen.

### App-pictogram of widget verplaatsen

U kunt app-pictogrammen en widgets verplaatsen naar eender welke lege ruimte op het startscherm.

## Pictogrammen op het startscherm organiseren met mappen

### Map aan het startscherm toevoegen

- Sleep op het startscherm een item naar een ander item om een map met daarin beide items te maken.
- 2. Vervolgens kunt u het volgende doen:
  - Tik op de naam van de map om de naam te wijzigen.
  - Tik op + en voeg meer items aan de map toe.

### Een item uit een map verwijderen

- **1.** Tik in het startscherm op een map.
- 2. Sleep een item uit de map om het te verwijderen.

Een map moet minimaal twee elementen bevatten; anders zal de map automatisch verdwijnen.

## Schakelsnelkoppelingen op het

## meldingenpaneel aanpassen

U kunt uw schakelsnelkoppelingen herschikken en de snelkoppelingen die u het meest gebruikt bovenaan de lijst plaatsen. Snelkoppelingen bovenaan zullen volledig worden weergegeven in het meldingenpaneel.

- 1. Veeg omlaag vanaf de statusbalk om het meldingenpaneel te openen.
- Veeg op het bovenste gebied naar links. Tik op som de lijst van schakelsnelkoppelingen weer te geven.
- 3. Sleep een schakelsnelkoppeling naar een nieuwe positie in de lijst.

## **Beltonen instellen**

### **Beltoon** instellen

- 1. Op het startscherm tikt u op Instellingen en vervolgens op het tabblad Alles
- 2. Tik onder APPARAAT op Geluid.
- 3. Tik op Beltoon telefoon en selecteer een van de volgende opties uit het weergegeven dialoogvenster:
  - Beltoon: kies uit de standaardselectie.
  - Muziek: kies uit de audiobestanden die u in uw telefoon heeft opgeslagen.
- 4. Tik op TOEPASSEN.

### Meldingstonen instellen

- 1. Op het startscherm tikt u op Instellingen en dan tikt u op het tabblad Alles.
- 2. Tik onder APPARAAT op Geluid.
- 3. Tik op Toon voor meldingen.
- **4.** Selecteer een toontype.

👔 U kunt de meldingstoon voor e-mailberichten enkel configureren nadat u een e-mailaccount heeft ingesteld.

- 5. Selecteer een toon.
- 6. Tik op TOEPASSEN.

## Lettergrootte wijzigen

- 1. Op het startscherm tikt u op Instellingen en vervolgens op het tabblad Alles
- 2. Tik onder APPARAAT op Weergave.
- **3.** Tik op **Lettergrootte** en selecteer een lettergrootte.

## De schermontgrendelingsmethode instellen

### Ontgrendelen door gezichtsherkenning

- 1. Op het startscherm tikt u op Instellingen en vervolgens op het tabblad Alles.
- 2. Tik onder PERSOONLIJK op Beveiliging.
- 3. Tik op Schermvergrendeling > Gezichtsherkenning.
- Volg de instructies op het scherm om een foto van uw gezicht te maken. Uw telefoon gebruikt ontgrendelen door gezichtsherkenning als primaire ontgrendelingsmethode.
- 5. Stel een secundaire ontgrendelingsmethode in.

Als ontgrendelen door gezichtsherkenning u niet herkent (bij weinig licht, bijvoorbeeld), volgt u de instructies op het scherm om uw telefoon te ontgrendelen met behulp van de secundaire ontgrendelingsmethode.

Om ontgrendelen door gezichtsherkenning uit te schakelen, gebruikt u de secundaire ontgrendelingsmethode om het **Schermvergrendeling** scherm te openen en selecteert u een andere ontgrendelingsmethode.

### Het scherm ontgrendelen met een patroon

- 1. Op het startscherm tikt u op Instellingen en vervolgens op het tabblad Alles.
- 2. Tik onder PERSOONLIJK op Beveiliging.
- 3. Tik op Schermvergrendeling > Patroon.
- **4.** Volg de instructies op het scherm om een schermontgrendelingspatroon in te stellen.
- Als u vijf opeenvolgende onjuiste patronen tekent, zal het scherm gedurende 30 seconden niet reageren op verdere ontgrendelingspogingen. U zult nog steeds in staat zijn om noodoproepen te verrichten in die 30 seconden.

### Het scherm ontgrendelen met een pincode

- 1. Op het startscherm tikt u op Instellingen en vervolgens op het tabblad Alles
- 2. Tik onder PERSOONLIJK op Beveiliging.
- 3. Tik op Schermvergrendeling > PIN.
- 4. Volg de instructies op het scherm om een schermontgrendelingspincode in te stellen.

Nadat een pincode werd ingesteld, moet u het elke keer dat u het scherm van de telefoon wilt ontgrendelen, invoeren.

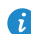

Als u vijf opeenvolgende onjuiste pincodes invoert, zal het scherm gedurende 30 seconden niet reageren op verdere ontgrendelingspogingen. U kunt nog wel noodoproepen verrichten in die 30 seconden

### Scherm ontgrendelen met een wachtwoord

- 1. Op het startscherm tikt u op Instellingen en vervolgens op het tabblad Alles.
- 2. Tik onder PERSOONLIJK op Beveiliging.
- 3. Tik op Schermvergrendeling > Wachtwoord.
- 4. Volg de instructies op het scherm om een schermontgrendelingswachtwoord in te stellen.
- 5. Herhaal het wachtwoord en tik op OK.

Nadat een wachtwoord is ingesteld, moet u het elke keer dat u het scherm van de telefoon wilt ontgrendelen, invoeren.

Als u vijf opeenvolgende onjuiste wachtwoorden invoert, zal het scherm gedurende 30 seconden niet meer reageren op verdere pogingen om het scherm te ontgrendelen. U zult wel nog steeds noodoproepen kunnen verrichten.

## Helderheid van het scherm aanpassen

- 1. Op het startscherm tikt u op en vervolgens op het tabblad Alles.
- 2. Tik onder APPARAAT op Weergave.
- 3. Tik op Helderheid.
- Voer in het weergegeven dialoogvenster een van de volgende handelingen uit:
  - Selecteer het **Automatische helderheid** selectievakje om ervoor te zorgen dat uw telefoon automatisch de helderheid van zijn scherm aanpast gebaseerd op het omgevingslicht.
  - Sleep de schuifregelaar naar links om de helderheid van het scherm te verminderen of sleep de schuifregelaar naar rechts om de helderheid van het scherm te verhogen.

U kunt ook vanaf de statusbalk omlaag vegen om het meldingenpaneel te openen en om de helderheid van het scherm aan te passen met behulp van de schakelsnelkoppelingen.

## Oproepen

## Slim kiezen

Naast de standaard belprocedures, maakt de slim kiezen-optie het mogelijk om snel contacten te vinden door delen van hun namen of nummers in te voeren.

- 1. Op het startscherm tikt u op Telefoon.
- 2. Voer een telefoonnummer in of de initialen of de eerste paar letters van een naam van een contactpersoon. Overeenkomende contactpersonen in uw telefoon en telefoonnummers in uw bellijst worden vervolgens weergegeven in een lijst.
- 3. Selecteer in de lijst de contactpersoon die u wilt bellen.
- 4. Om het gesprek te beëindigen tikt u op 🧖 .

## Gesprek beantwoorden of weigeren

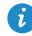

🚯 Wanneer er een gesprek binnenkomt, kunt u op de volumetoets drukken om de beltoon op stil te zetten.

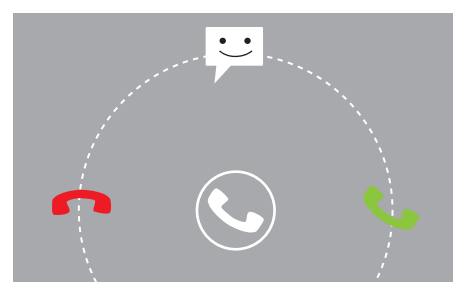

- Sleep 🕓 naar rechts om het gesprek te beantwoorden.
- Sleep 🕓 naar links om het gesprek te weigeren.

 Sleep Sleep aar boven om het gesprek te weigeren en om de beller een bericht te sturen.

## Gesprekslogboek bekijken

- 1. Op het startscherm tikt u op **Telefoon** om uw recente gesprekken boven de kiezer weer te geven.
- 2. Tik op > Gemiste oproepen om uw gemiste oproepen te bekijken.

## Wat u tijdens een gesprek kunt doen

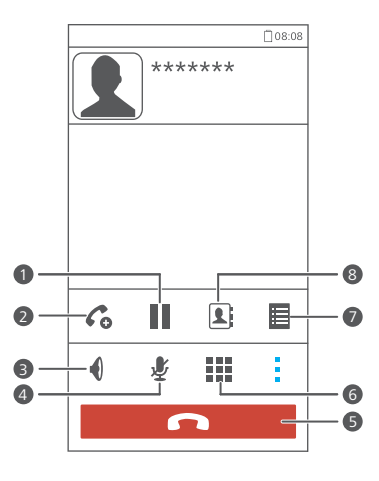

1

Tik op **i** > **ii** om het huidige gesprek in wacht te zetten, en tik opnieuw op **ii** om het gesprek te hervatten.

Tik op  $\rightarrow$  C om een gesprek met drie te beginnen. Voordat u een gesprek met drie wilt houden, dient u ervoor te zorgen dat u 2 een abonnement heeft op deze dienst. Neem contact op met uw serviceprovider voor meer informatie. 8 Tik op 🌒 om de telefoonluidspreker te gebruiken. Tik op  $\checkmark$  om de microfoon te dempen of te activeren. 4 5 Tik op 🧖 om het gesprek te beëindigen. Tik op 🚺 om de kiezer weer te geven. 6 Tik op  $> \blacksquare$  om een notitie weer te geven. 7 Tik op **I** > **I** om de lijst van contactpersonen weer te geven. 8

Om terug te keren naar het gespreksscherm, veegt u van de statusbalk naar beneden om het meldingenpaneel te openen en tikt u op **Huidige oproep**.

## Gesprek van een derde beantwoorden

Voordat u een gesprek van een derde beantwoordt, moet u ervoor zorgen dat u de wisselgespreksfunctie heeft ingeschakeld.

1. Indien er een gesprek binnenkomt terwijl u al in gesprek bent, sleept u

S naar rechts om het nieuwe gesprek te beantwoorden en het eerste gesprek in de wacht te zetten.

**2.** Om te wisselen tussen de twee gesprekken, tikt u op  $\, \mathcal{G} \,$  .

## Noodoproepen verrichten

In geval van een noodsituatie, zult u nog steeds in staat zijn om noodoproepen te maken zonder het gebruik van een SIM-kaart. U moet zich echter wel nog in het dekkingsgebied bevinden.

1. Op het startscherm tikt u op Telefoon.

2. Voer uw lokale noodnummer in en tik op 🕓 .

Noodoproepen hangen af van de kwaliteit van gsm-netwerken, de gebruiksomgeving, de beleidslijnen van de service provider en lokale wetten en voorschriften. Vertrouw nooit alleen op uw telefoon voor kritieke communicatie in geval van nood.

## Andere oproepdiensten

Uw telefoon ondersteunt ook andere oproepfuncties, zoals het doorschakelen van gesprekken, het in de wacht zetten van gesprekken en voicemail. Voordat u deze functies gebruikt, dient u ervoor te zorgen dat u geabonneerd bent op deze diensten. Neem voor details contact op met uw serviceprovider.

### Doorschakelen van gesprekken inschakelen

Heeft u het te druk om al uw gesprekken met één telefoon te beantwoorden? Schakel hen naar een ander nummer door en mis nooit meer een belangrijk gesprek!

- 1. Op het startscherm tikt u op Instellingen en vervolgens op het tabblad Alles.
- 2. Tik onder APPS op Bellen.
- 3. Tik op Oproep doorschakelen.
- 4. Selecteer een modus voor het doorsturen.
- Voer het telefoonnummer in waarnaar u gesprekken wilt doorsturen, en tik op Inschakelen.

### Wisselgesprek inschakelen

Met de wisselgespreksfunctie kunt u, terwijl u een gesprek aan het voeren bent, een inkomende oproep beantwoorden en tussen de twee gesprekken wisselen.

- 1. Op het startscherm tikt u op Instellingen en vervolgens op het tabblad Alles.
- 2. Tik onder APPS op Bellen.
- 3. Tik op Aanvullende instellingen.

4. Tik op Wisselgesprek om wisselgesprekken in te schakelen.

### Uw voicemail instellen

Voicemail is uw persoonlijke opslagruimte voor gemiste oproepen, inclusief de oproepen die u mist wanneer u in gesprek bent of wanneer uw telefoon is uitgeschakeld.

- Voordat u voicemail kunt gebruiken, dient u ervoor te zorgen dat u een abonnement heeft op de voicemailservice en dat u uw voicemailnummer gekregen heeft. Neem voor details contact op met uw service provider. U moet bovendien de doorschakeling van gesprekken inschakelen en alle inkomende oproepen zo instellen dat ze worden doorgeschakeld naar uw voicemail.
- Op het startscherm tikt u op Instellingen en vervolgens op het tabblad Alles.
- 2. Tik onder APPS op Bellen.
- 3. Tik op Voicemail > Instellingen voor voicemail > Voicemailnummer.
- 4. Voer uw voicemailnummer in en tik op OK.

Als u wilt luisteren naar uw voicemailberichten, houdt u de toets **1** van de kiezer ingedrukt en volgt u de gesproken instructies.

## Personen

Weg met die enorme stapel businesscards. U kunt nu eenvoudig uw contactpersonen opslaan en beheren.

## **Contactpersoon** aanmaken

- Op het startscherm tikt u op Personen en vervolgens op het tabblad Contacten.
- 2. Tik op よ.
- 3. Selecteer een account.
- Voer de naam van de contactpersoon, het telefoonnummer en andere informatie in. Tik op Nog een veld toevoegen om meer gegevens in te voeren.
- 5. Tik op GEREED om de contactpersoon op te slaan.

## Een contactpersoon zoeken

- 1. Op het startscherm tikt u op Personen en daarna op het tabblad Contacten.
- 2. Tik op het zoekvak.
- Voer de naam of initialen van de contactpersoon in.
   De overeenkomstige resultaten worden weergegeven terwijl u typt.
- Als u bijvoorbeeld naar Jan Modaal zoekt, typt u John Doe of JD.

## Contactpersonen importeren of exporteren

Uw telefoon ondersteunt bestanden van contactpersonen uitsluitend in .vcfindeling. Dit is een standaard indeling voor bestanden die contactpersonen opslaan. De namen van contactpersonen, adressen, telefoonnummers en andere gegevens kunnen worden opgeslagen in .vcf bestanden.

### Contactpersonen importeren vanaf een opslagapparaat

U kunt contactpersonen die zijn opgeslagen in een .vcf-bestand importeren vanaf een opslagapparaat naar uw telefoon.

- Op het startscherm tikt u op Personen en vervolgens op het tabblad Contacten.
- 2. Tik op => Contactpers. beheren > Importeren uit opslag.
- **3.** Selecteer één of meerdere .vcf-bestanden.
- 4. Tik op **OK**.

## Contactpersonen importeren vanaf een Bluetoothapparaat

U kunt contactpersonen die zijn opgeslagen in een .vcf-bestand importeren vanaf een Bluetooth-apparaat naar uw telefoon.

- Op het startscherm tikt u op Personen en vervolgens op het tabblad Contacten.
- Tik op het Bluetooth-apparaat waarmee u uw telefoon wilt koppelen.
   Wanneer de twee apparaten gekoppeld zijn, importeert uw telefoon automatisch contactpersonen vanaf het andere apparaat.

### Contactpersonen exporteren

Maak een back-up van uw contactpersonen op een extern opslagapparaat om te vermijden dat u ze per ongeluk of tijdens een upgrade van het systeem verliest.

- Op het startscherm tikt u op Personen en vervolgens op het tabblad Contacten.

#### 3. Tik op **OK**.

Als u het zojuist geëxporteerde .vcf-bestand wilt bekijken, opent u **Bestandsbeheer**. Het bestand wordt weergegeven in de rootdirectory van het interne geheugen van uw telefoon.

### **Contactpersonen delen**

- U kunt contactpersonen in de .vcf-indeling op diverse manieren delen.
- Op het startscherm tikt u op Personen en vervolgens op het tabblad Contacten.
- 2. Tik op => Deel contactpersonen.
- Tik op de contactpersonen die u wilt delen of tik op ALLES om alle contactpersonen te selecteren.
- Tik op DELEN en kies een methode voor het delen in het weergegeven optiemenu.

### Groep met contactpersonen aanmaken

- Op het startscherm tikt u op Personen en dan tikt u op het tabblad Groepen.
- 2. Tik op 🐁 .
- **3.** Geef de groep met contactpersonen een naam.
- **4.** Tik op +.
- 5. Selecteer een of meerdere contactpersonen.
- 6. Tik op LID TOEVOEGEN.
- 7. Tik op GEREED.

# Berichten of e-mails naar een groep met

### contactpersonen verzenden

- Op het startscherm tikt u op Personen en vervolgens op het tabblad Groepen.
- Houd de groep met contactpersonen waarnaar u een bericht of e-mail wilt verzenden, ingedrukt.
- 3. Kies Bericht versturen of Mail verzenden in het weergegeven optiemenu.

 U kunt de groep met contactpersonen ook openen en op 
tikken om een bericht te verzenden of op 
om een e-mail te verzenden.

## **Berichten**

### Een sms verzenden

- 1. Op het startscherm tikt u op Berichten.
- 2. Tik in de lijst van berichtenthreads op 🔫 .
- Tik op het tekstvak van de ontvanger en voer de naam of het telefoonnummer van de contactpersoon in.
- i Tik op  ${f L}_{{f o}}$  om meer contactpersonen te selecteren.
- 4. Typ uw bericht.
- 5. Tik op Verzenden.

### **Mms-bericht verzenden**

Zorg ervoor dat uw dataservice is ingeschakeld voordat u mms-berichten probeert te verzenden.

- 1. Op het startscherm tikt u op Berichten.
- 2. Tik in de lijst van berichtenthreads op 📇 .
- Tik op het tekstvak van de ontvanger en voer de naam of het telefoonnummer van de contactpersoon in.
- i Tik op よ om meer contactpersonen te selecteren.
- Tik op > Onderwerp toevoegen en voer het onderwerp van het bericht in.
- 5. Typ uw bericht.

6. Tik op 📎 , selecteer het type bijlage en voeg een bestand toe.

 Als u meer dan één bestand aan uw bericht wilt toevoegen, tikt u op Diavoorstelling.

7. Tik op Verzenden.

## Bericht beantwoorden

- 1. Op het startscherm tikt u op Berichten.
- 2. Tik in de lijst met berichtenthreads op de naam of het telefoonnummer van een contactpersoon om de conversatiethread te bekijken.
- 3. Tik op het tekstveld om uw antwoord te schrijven.
- 4. Tik op Verzenden.

## Een bericht zoeken

- 1. Op het startscherm tikt u op Berichten.
- 2. Tik in de lijst van berichtenthreads op > Zoeken.
- Voer het bericht of de contactpersoon, of delen ervan, in.
   Uw telefoon geeft vervolgens de overeenkomstige resultaten weer.

## **Berichten beheren**

### Een bericht kopiëren

- 1. Op het startscherm tikt u op Berichten.
- In de lijst van berichtenthreads, tikt u op de naam van een contactpersoon of telefoonnummer om de gespreksthread te bekijken.
- **3.** Houd het te kopiëren bericht ingedrukt.
- 4. Kies Tekst kopiëren in het weergegeven optiemenu.

Houd het gebied waarin u het bericht wilt plakken ingedrukt en kies
 Plakken in het weergegeven optiemenu.

### Bericht doorsturen

- 1. Op het startscherm tikt u op Berichten.
- In de lijst van berichtenthreads, tikt u op de naam van een contactpersoon of telefoonnummer om de gespreksthread te bekijken.
- **3.** Houd het bericht dat u wilt doorsturen, ingedrukt.
- 4. Kies Doorsturen in het weergegeven optiemenu.
- **5.** Tik op het tekstvak van de ontvanger en voer de naam of het telefoonnummer van de contactpersoon in.
- i Tik op  ${f L}_{{f 0}}$  om meer contactpersonen te selecteren.
- 6. Tik op Verzenden.

### Een bericht verwijderen

- 1. Op het startscherm tikt u op Berichten.
- In de lijst van berichtenthreads, tikt u op de naam van een contactpersoon of telefoonnummer om de gespreksthread te bekijken.
- 3. Houd het te verwijderen bericht ingedrukt en tik op Verwijderen.

### Een thread verwijderen

- 1. Op het startscherm tikt u op Berichten.
- In de lijst van berichtenthreads, houd u de thread die u wilt verwijderen ingedrukt.
- 3. Kies Berichten verwijderen in het weergegeven optiemenu.

## Browser

De browser van uw telefoon maakt het voor u mogelijk om op het web te surfen en om van alles op de hoogte te blijven met up-to-date nieuws en informatie. Verbonden blijven was nog nooit zo gemakkelijk.

## Webpagina's bekijken

- 1. Op het startscherm tikt u op Browser.
- Voer het adres van een website in de adresregel in.
   Uw telefoon toont overeenkomstige websites terwijl u typt.
- 3. Tik op de website die u wilt bezoeken.

## **Bladwijzers beheren**

Met bladwijzers kunt u op de hoogte blijven van uw favoriete websites.

### Een bladwijzer toevoegen

- 1. Op het startscherm tikt u op Browser.
- Open op het scherm Browser de webpagina die u als bladwijzer wilt toevoegen.
- 3. Tik op = > Opslaan in bladwijzers.
- 4. Geef de bladwijzer een naam of gebruik de standaardnaam. Tik dan op OK.

### Een bladwijzer openen

- 1. In het startscherm tikt u op Browser.
- 2. Tik op het scherm Browser op 📃 .
- 3. Tik op Bladwijzers.
- 4. Tik onder Lokaal op een bladwijzer.

### Een bladwijzer bewerken

- 1. Op het startscherm tikt u op Browser.
- 2. Tik op het scherm **Browser** op  $\equiv$ .
- 3. Tik op Bladwijzers.
- 4. Houd de bladwijzer aangeraakt die u wilt bewerken.
- 5. Kies Bladwijzer bewerken in het weergegeven optiemenu.
- 6. Bewerk de bladwijzer.
- 7. Tik op OK.

### De startpagina instellen

Stel uw favoriete webpagina in als startpagina van uw browser om het leven een beetje makkelijker te maken.

- 1. Op het startscherm tikt u op Browser.
- 2. Tik op het scherm **Browser** op  $\equiv$ .
- 3. Tik op Instellingen > Algemeen > Startpagina instellen.
- Uit het weergegeven optiemenu kiest u de webpagina die u als startpagina wilt instellen.

## Browsegeschiedenis wissen

Om uw privacy beter te beschermen, wist u best uw browsegeschiedenis van tijd tot tijd.

- 1. Op het startscherm tikt u op Browser.
- 2. Tik op het scherm **Browser** op  $\blacksquare$  .
- 3. Tik op Instellingen > Privacy en beveiliging > Geschiedenis wissen.
- 4. Tik op OK.

## E-mail

U wilt geen belangrijke e-mails missen van uw vrienden of klanten tijdens uw zakenreis? Gebruik uw telefoon om e-mails te lezen en te beantwoorden wanneer u onderweg bent.

## POP3- of IMAP-e-mailaccount toevoegen

Wanneer u een POP3- of IMAP-e-mailaccount toevoegt, moeten bepaalde parameters worden ingesteld. Neem contact op met uw e-mailprovider voor meer informatie.

- 1. Op het startscherm tikt u op E-mail.
- 2. Selecteer een type e-mailaccount.
- 3. Voer uw E-mailadres en Wachtwoord in en tik op Volgende.
- Volg de instructies op het scherm voor het configureren van de emailinstellingen.

Wanneer de e-mailaccount is ingesteld, verschijnt het scherm Postvak IN.

Om meer e-mailaccounts toe te voegen, tikt u op => Instellingen >
 Account toevoegen.

### Een exchange-account toevoegen

Exchange is een e-mailsysteem ontwikkeld door Microsoft om communicatie binnen een onderneming te implementeren. Sommige e-mailproviders bieden ook Exchange-accounts voor particulieren en gezinnen.

Bepaalde parameters moeten worden ingesteld, wanneer u een Exchangeaccount toevoegt. Neem voor meer informatie contact op met uw emailprovider.

- 1. Op het startscherm tikt u op E-mail.
- 2. Tik op Exchange.

- 3. Voer uw E-mailadres, Domeinnaam, Gebruikersnaam, en Wachtwoord in. Tik dan op Volgende.
- Volg de instructies op het scherm voor het configureren van de emailinstellingen.

Wanneer de Exchange-account is ingesteld, verschijnt het scherm Postvak IN.

### **E-mails verzenden**

- 1. Op het startscherm tikt u op E-mail.
- 2. Open een e-mailaccount.
- 3. Tik in het scherm Postvak IN op 🍡.
- Vul de ontvanger en het onderwerp in en stel uw bericht op. Upload eventuele bijlagen.
- 5. Wanneer u klaar bent, tikt u op > om de e-mail te verzenden.

### Uw e-mails controleren

- 1. Op het startscherm tikt u op E-mail.
- 2. Open een e-mailaccount.
- 3. Tik in het scherm Postvak IN op de e-mail die u wilt lezen.
- 4. Terwijl u een e-mail leest, kunt u het volgende doen:
  - Tik op 🔸 om de e-mail te beantwoorden.
  - Tik op 🗭 om de e-mail door te sturen.
  - Tik op 🍵 om de e-mail te verwijderen.
  - Tik op <a>om terug te keren naar de vorige e-mail.</a>
  - Tik op Vom naar de volgende e-mail te gaan.

## **Multimedia**

## Camera

Aangezien de tijd voorbij vliegt, moeten er toch wel enkele herinneringen zijn die u voor altijd wilt bewaren. De camera vormt hierbij een goed hulpmiddel en ondersteunt een verscheidenheid aan opnamemodi, zoals de schoonheidsmodus en glimlachmodus.

### Beeldzoeker

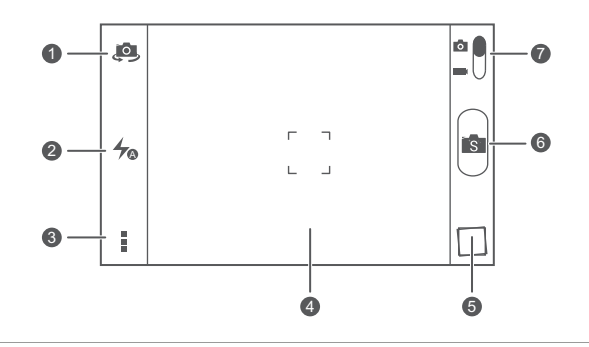

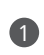

2

Tik op om te schakelen tussen de camera aan de achterzijde en de camera aan de voorzijde.

Tik op 🛵 om de flitsmodus in te stellen.

Tik op om het optiemenu te openen, waar u het volgende kunt doen:

- Tik op om over te schakelen naar de normale modus.
- Tik op som over te schakelen naar de slimme modus.
- Tik op 🕥 om over te schakelen naar de schoonheidsmodus.
- Tik op 🕮 om over te schakelen naar HDR-modus.
  - Tik op anorama over te schakelen naar de panorama-modus.
  - Tik op 🦎 om over te schakelen naar de 'special effects'-modus.

  - Tik op een object in de zoeker om de camera erop scherp te stellen.
- Spreid twee vingers om in te zoomen of knijp ze samen om uit te zoomen.
- **5** Tik op de thumbnail om uw foto's te bekijken.
- 6 Tik op 💿 om een foto te nemen.
  - Sleep de schuifregelaar naar om over te schakelen naar fotomodus.
  - Sleep de schuifregelaar naar dom over te schakelen naar videomodus.

#### Een foto maken

В

4

7

- 1. Op het startscherm tikt u op Camera.
- Kadreer de scène die u wilt vastleggen. De camera zal zich automatisch scherpstellen.

Wanneer het beeldzoekerkader groen wordt, is de camera scherpgesteld.

**3.** Tik op 📧.

### Een video maken

- 1. Op het startscherm tikt u op Camera.
- 2. Kadreer de scène die u wilt opnemen.
- **3.** Tik op om de opname te beginnen.
- **4.** Tik op om de opname te beëindigen.

### Een foto nemen in schoonheidsmodus

U wilt een fantastische fotokwaliteit zonder make-up? Schakel de schoonheidsmodus in voor perfecte foto's.

- 1. Op het startscherm tikt u op Camera.
- In de fotomodus, tikt u op > () om te schakelen naar de schoonheidsmodus.
- Kadreer de scène die u wilt vastleggen en pas het schoonheidsniveau aan.
   De camera zal een gezicht herkennen en er automatisch op scherpstellen.
- **4.** Tik op 🚺.

### Een panoramische foto maken

Bent u nog steeds boos omdat de kijkhoek van uw camera niet breed genoeg is om een ongelooflijke scène vast te leggen? De panorama-modus is precies de oplossing die u nodig heeft. U zult in staat zijn om meerdere foto's samen te voegen en ze te combineren tot één naadloze foto.

- 1. Op het startscherm tikt u op Camera.
- In de fotomodus tikt u op > i > i om te schakelen naar de panoramamodus.
- 3. Kadreer de scène die u wilt vastleggen.
- **4.** Tik op 🛁.
- Beweeg uw telefoon langzaam in de richting die wordt aangegeven door de pijl om meerdere foto's vast te leggen.

6. Uw telefoon stopt foto's te nemen wanneer hij genoeg foto's heeft voor een panoramische foto. U kunt ook op 
tikken om de opnamen te stoppen.

De camera voegt de foto's automatisch samen om één panoramische foto te creëren.

### HDR gebruiken

De High dynamic range (HDR)-beeldtechnologie verbetert de details in de lichtste en donkerste zones van foto's voor levensechte kwaliteit.

- 1. Op het startscherm tikt u op Camera.
- 2. In de fotomodus, tikt u op > Immom te schakelen naar de HDR-modus.
- Kadreer de scène die u wilt vastleggen. De camera zal zich automatisch scherpstellen.

Wanneer het beeldzoekerkader groen wordt, is de camera scherpgesteld.

**4.** Tik op 💵.

## Galerij

Galerij is uw persoonlijke schatkist met dierbare herinneringen.

### Foto's of video's bekijken

- 1. Op het startscherm tikt u op Galerij.
- 2. Tik op het album dat u wilt bekijken.
- **3.** Tik op de foto of video om deze op volledig scherm te bekijken.
- Bij het bekijken van een foto, knijpt u twee vingers samen om uit te zoomen of spreidt u hen om in te zoomen.

### Een foto bewerken

U kunt rode ogen verwijderen, een foto bijsnijden of een aantal effecten toepassen om uw foto's nog mooier te maken.

1. Op het startscherm tikt u op Galerij.

- 2. Tik op de foto die u wilt bewerken.
- **3.** Tik op **= > Bewerken** en doe daarna het volgende:
  - Tik op 🕙 om een filter te selecteren.
  - Tik op 📠 om de foto te draaien of bij te snijden.
  - Tik op 🔊 om de foto lichter of donkerder te maken.
  - Tik op 🔲 om een k ader toe te voegen aan de foto.
- **4.** Tik op 💾 .

### Een foto of video delen

Wilt u uw beste opnamen delen of misschien een grappig kunstje van uw hond? U kunt de foto's en video's eenvoudig delen via e-mail, Bluetooth en meer.

- 1. Op het startscherm tikt u op Galerij.
- 2. Tik op de foto of video die u wilt delen.
- **3.** Tik op <
- 4. Kies een methode voor het delen en volg de instructies op het scherm.

### Een foto als achtergrond instellen

- 1. Op het startscherm tikt u op Galerij.
- 2. Kies de foto die u als achtergrond wilt instellen.
- **3.** Tik op **= > Instellen als > Achtergrond**.
- 4. Sleep de kaders van het raster om het formaat van de foto te wijzigen.
- 5. Tik op 🗸 .

## Muziek

In de stemming voor muziek? Uw telefoon biedt een sublieme geluidservaring.

### Liedjes toevoegen

U kunt liedjes kopiëren naar uw telefoon en u op elk moment onderdompelen in een ervaring van buitengewoon geluid. Voeg liedjes aan uw telefoon toe door:

- Liedjes te kopiëren vanop uw computer via een USB-kabel.
- Liedjes te downloaden vanop het internet.
- Liedjes te kopiëren vanop Bluetooth-apparaten.
- Liedjes via Wi-Fi te kopiëren vanop andere apparaten.

### Muziek beluisteren

- **1.** Op het startscherm tikt u op **Muziek**.
- 2. Kies een categorie.
- **3.** Tik op het nummer dat u wilt beluisteren.

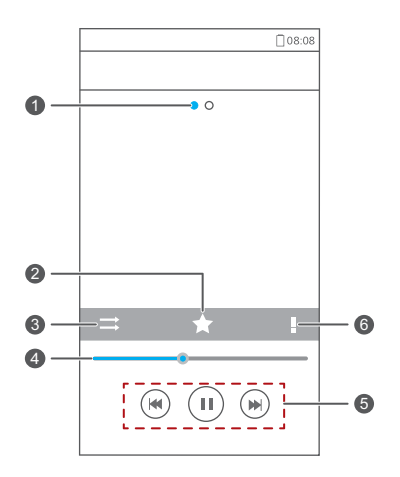

Veeg naar links of rechts om te wisselen tussen de hoes van het album en de liedjesteksten.
Tik op ★ om een nummer aan uw favorieten toe te voegen.
Tik op ⇒ om naar de afspeelmodus te schakelen.

Sleep de schuifbalk om naar een bepaald punt in het nummer te gaan.

- Tik op **b** om af te spelen en tik op **l** om te pauzeren.
- Tik op 🖊 om terug te keren naar het vorige nummer.
  - Tik op 🕨 om naar het volgende nummer te gaan.

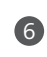

4

6

Tik op om het optiemenu weer te geven van waaruit u extra bewerkingen kunt uitvoeren.

Terwijl een nummer wordt afgespeeld, tikt u op om het afspeelscherm te verlaten zonder het nummer te stoppen. Als u naar het afspeelscherm wilt terugkeren, opent u het meldingenpaneel en tikt u op het nummer dat wordt afgespeeld.

### Een afspeellijst aanmaken

Door afspeellijsten aan te maken kunt u creatief zijn met uw liedjes en kunt u ze organiseren in groepen. U zult in staat zijn om te luisteren naar de afspeellijst die het beste past bij uw humeur.

- 1. Op het startscherm tikt u op Muziek.
- 2. Tik op Afsp.lijsten. > Nieuwe afspeellijst.
- 3. Tik op het tekstvak en voer een naam voor de afspeellijst in.
- 4. Tik op Opslaan.

U kunt nu liedjes aan de afspeellijst toevoegen.

- 5. Tik op OK in het weergegeven dialoogvenster.
- 6. Selecteer de liedjes die u wilt toevoegen.
- 7. Tik op TOEVOEGEN.

### Een afspeellijst afspelen

- 1. Op het startscherm tikt u op Muziek.
- 2. Tik op Afsp.lijsten.
- 3. Houd de afspeellijst ingedrukt die u wilt afspelen.

4. Kies Afspelen in het weergegeven optiemenu.

## Internetverbinding

## Mobiele dataverbinding

Nadat u een SIM-kaart in uw telefoon plaatst en u de SIM-kaart voor het eerst inschakelt, registreert uw telefoon automatisch bij de dataservice van uw serviceprovider.

### De netwerkverbinding controleren

- 1. Op het startscherm tikt u op Instellingen en vervolgens op het tabblad Alles.
- 2. Tik onder DRAADLOOS EN NETWERKEN op Mobiele netwerken.
- Tik op Namen toegangspunten of Mobiele providers om de instellingen van de netwerkverbinding te controleren.
- Uw telefoon leest automatisch de instellingen voor toegangspunten van uw SIM-kaart. Verander de instellingen voor toegangspunten niet; anders heeft u mogelijk geen toegang tot het netwerk.

### Dataservice inschakelen

- 1. Op het startscherm veegt u de statusbalk omlaag om het meldingenpaneel te openen.
- 2. Tik op 💷 om de gegevensverbinding van uw telefoon in te schakelen.
- Wanneer u geen toegang tot het internet nodig heeft, schakelt u de dataservice uit om de batterij te sparen en het dataverbruik te verminderen.

## Het instellen van een Wi-Fi-verbinding

Wanneer u uw telefoon thuis gebruikt, kunt u een verbinding maken met de Wi-Fi-hotspot gecreëerd vanaf uw router. Sommige openbare plaatsen, zoals luchthavens en bibliotheken, kunnen ook Wi-Fi-netwerken hebben die beschikbaar zijn voor gebruik.

### Verbinden met een WiFi-netwerk

- 1. Op het startscherm tikt u op Instellingen en vervolgens op het tabblad Alles
- 2. Tik onder DRAADLOOS EN NETWERKEN op de Wi-Fi-schakelaar om Wi-Fi in te schakelen.
- 3. Tik onder DRAADLOOS EN NETWERKEN op Wi-Fi. Uw telefoon zoekt nu naar beschikbare Wi-Fi-netwerken en geeft ze weer.
- 4. Kies het Wi-Fi-netwerk waarmee u verbinding wilt maken en tik op

#### Verbinden

Voer bij een gecodeerd Wi-Fi-netwerk het wachtwoord in wanneer hierom wordt gevraagd.

🚯 Als Wi-Fi en mobiele data allebei zijn ingeschakeld, maakt uw telefoon bij voorkeur een verbinding met het Wi-Fi-werk. Wanneer Wi-Fi onbeschikbaar wordt, zal uw telefoon automatisch overschakelen naar de mobiele gegevensverbinding.

### Verbinden met een Wi-Fi-netwerk met behulp van WPS

Via WPS (Wi-Fi Protected Setup) kunt u snel verbinding maken met een Wi-Finetwerk. Een veilige verbinding wordt opgezet door op de WPS-knop te duwen of door de pincode in te voeren.

👔 Om de WPS-functie te gebruiken en een Wi-Fi-verbinding tussen uw telefoon en een Wi-Fi-hotspot tot stand te brengen, moet u ervoor zorgen dat de Wi-Fi-hotspot ook de WPS ondersteunt.

### WPS-knop gebruiken

- 1. Op het startscherm tikt u op Instellingen en vervolgens op het tabblad Alles
- 2. Tik onder DRAADLOOS EN NETWERKEN op de Wi-Fi-schakelaar om Wi-Fi in te schakelen.

- **3.** Op de Wi-Fi-netwerklijst tikt u op  $\,\mathcal{G}$  .
- **4.** Druk op de WPS-knop op het Wi-Fi-hotspotapparaat.

### WPS-pincode gebruiken

- 1. Op het startscherm tikt u op Instellingen en vervolgens op het tabblad Alles.
- Tik onder DRAADLOOS EN NETWERKEN op de Wi-Fi-schakelaar om Wi-Fi in te schakelen.
- 3. Op de Wi-Fi-netwerklijst tikt u op 🗮 .
- Tik op WPS-pincode invoeren.
   Uw telefoon maakt een pincode aan.
- 5. Voer de pincode op het Wi-Fi-hotspotapparaat in.

## Wi-Fi Direct

Met Wi-Fi Direct kunt u eenvoudig een verbinding maken tussen twee apparaten en gegevens overdragen of delen tussen die twee apparaten.

### Twee apparaten verbinden met Wi-Fi Direct

- Op het startscherm tikt u op Instellingen en vervolgens op het tabblad Alles.
- Tik onder DRAADLOOS EN NETWERKEN op de Wi-Fi-schakelaar om Wi-Fi in te schakelen.
- In de WI-FI-netwerklijst, tikt u op <sup>↓</sup>
   Uw telefoon zoekt nu naar beschikbare apparaten en geeft ze weer.
- 4. Selecteer een apparaat.

### Een bestand verzenden via een Wi-Fi-netwerk

- 1. Houd het bestand dat u wilt verzenden, ingedrukt.
- 2. Kies Delen in het weergegeven optiemenu.

#### 3. Tik op Wi-Fi Direct.

Uw telefoon zoekt nu naar beschikbare apparaten en geeft ze weer.

**4.** Tik op het apparaat waar u het bestand naar wilt verzenden.

*i* Specifieke stappen kunnen enigszins afwijken per bestandstype.

## Wi-Fi-hotspot

Uw telefoon kan ook functioneren als een Wi-Fi-hotspot voor andere apparaten, waarbij de telefoon zijn mobiele gegevensverbinding deelt.

- Op het startscherm tikt u op Instellingen en vervolgens op het tabblad Alles.
- 2. Tik onder DRAADLOOS EN NETWERKEN op Meer ....
- 3. Tik op Tethering en draagbare hotspot > Wi-Fi-hotspot configureren.
- 4. Geef een naam voor de Wi-Fi-hotspot op.
- 5. Selecteer een coderingsmodus.
- Het wordt aanbevolen de coderingsmodus in te stellen op WPA2PSK om het Wi-Fi-netwerk beter te beveiligen.
- 6. Stel de sleutel voor de Wi-Fi-hotspot in.

Wanneer andere apparaten toegang willen hebben tot het netwerk van uw telefoon, moet die sleutel worden ingevoerd.

- 7. Selecteer het selectievakje Draagbare Wi-Fi-hotspot.
- Zoek op het apparaat dat u wilt gebruiken naar het Wi-Fi-netwerk van uw telefoon en maak een verbinding met dat netwerk.

## **Gegevens delen**

## Bluetooth

Uw telefoon is Bluetooth-compatibel, waardoor u verbinding kunt maken met andere Bluetooth-ingeschakelde apparaten voor een draadloze gegevensoverdracht. Bij het gebruik van Bluetooth dient u binnen 10 meter (33 voet) van andere Bluetooth-apparaten te blijven.

### Bluetooth inschakelen

- 1. Op het startscherm tikt u op Instellingen en vervolgens op het tabblad Alles.
- 2. Tik onder DRAADLOOS EN NETWERKEN op Bluetooth.

Wanneer Bluetooth ingeschakeld is, wordt de naam van uw telefoon weergegeven bovenaan het **Bluetooth** scherm. Tik op de naam om de zichtbaarheid van uw telefoon in te stellen.

Als u de naam van uw telefoon wilt wijzigen, tikt u op => Naam van de telefoon wijzig. Wanneer u klaar bent, tikt u op Naam wijzigen om de wijzigingen op te slaan.

### Koppelen met andere Bluetooth-apparaten

Om gegevens uit te wisselen met een ander Bluetooth-apparaat, dient u Bluetooth in te schakelen op beide apparaten en dient u de apparaten met elkaar te koppelen.

- In het startscherm tikt u op Instellingen en vervolgens op het tabblad ALLES.
- 2. Tik onder DRAADLOOS EN NETWERKEN op Bluetooth.
- Uit de lijst met gedetecteerde Bluetooth-apparaten, tikt u op een apparaat en volgt u de instructies op het scherm om met dit apparaat te koppelen.

Om de verbinding met een gekoppeld Bluetooth-apparaat te verbreken, tikt u

onder Gekoppelde apparaten op 😳 > Koppeling ongedaan maken.

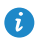

Als er geen Bluetooth-verbinding kan worden gemaakt tussen uw telefoon en een ander apparaat, kan het zijn dat ze incompatibel zijn.

### Bestanden delen via Bluetooth

Met Bluetooth kunt u gemakkelijk foto's, video's en andere bestanden naar uw familie en vrienden verzenden. U kunt bestanden delen met Bluetoothingeschakelde apparaten zonder een internetverbinding.

- **1.** Op het startscherm tikt u op **Bestands-beheer**.
- 2. Houd het bestand dat u wilt verzenden, ingedrukt.
- 3. Uit het weergegeven optiemenu kiest u Delen > Bluetooth.
- **4.** Selecteer een apparaat in de lijst met gevonden Bluetooth-apparaten.

### Bestanden ontvangen via Bluetooth

- 1. Wanneer uw telefoon een verzoek om bestandsoverdracht ontvangt, opent u het meldingenpaneel.
- 2. Tik op Delen via Bluetooth: inkomend bestand om een dialoogvenster voor de ontvangst van het bestand weer te geven.
- 3. Tik op Accepteren om de ontvangst van het bestand te beginnen.

Wanneer het bestand ontvangen is, ontvangt u een melding van een succesvolle overdracht. Open het meldingenpaneel om de melding te lezen. Standaard worden ontvangen bestanden opgeslagen in de **Bluetooth** map in Bestands-beheer.

## **DLNA** gebruiken

De Digital Living Network Alliance (DLNA) beoogt de implementatie van onderlinge communicatie tussen computers en andere elektronische producten via al dan niet draadloze netwerken, waarbij gebruikers gebruik kunnen maken van naadloze digitale mediadiensten. Met DLNA kunnen

gebruikers op hetzelfde Wi-Fi-netwerk gemakkelijk multimediabestanden delen. Als u DLNA gebruikt, kunt u:

- Multimediabestanden met uw vrienden delen.
- Multimediabestanden openen op andere DLNA-apparaten.
- Multimediabestanden afspelen op andere apparaten en afspeelbewerkingen uitvoeren.
- Vóór u DLNA gebruikt, dient u ervoor te zorgen dat uw telefoon en andere DLNA-apparaten zijn aangesloten op hetzelfde Wi-Fi-netwerk en dat DLNA op alle apparaten ingeschakeld is.

Tik in het startscherm op **Tools > DLNA** voor toegang tot deze applicatie. Vervolgens kunt u foto's, video's en liedjes delen met andere DLNA-apparaten en u kunt bovendien de multimediabestanden die andere DLNA-apparaten met u delen, bekijken en downloaden.

## Uw telefoon aansluiten op een computer

Wanneer u uw telefoon aansluit op een computer met behulp van een USBkabel, zal uw telefoon een melding weergeven waarin u wordt gevraagd een verbindingstype te selecteren.

### **MTP-modus**

Het Media Transfer Protocol (MTP) wordt gebruikt om mediabestanden, zoals foto's, liedjes en video's over te dragen tussen uw telefoon en een computer. De MTP-modus is alleen compatibel met Windows Media Player 10 of een meer recente versie.

- **1.** Gebruik een USB-kabel om uw telefoon aan te sluiten op de computer.
- Op het scherm USB-computerverbinding kiest u Media-apparaat (MTP). Het stuurprogramma van de telefoon wordt dan automatisch geïnstalleerd op de computer.
- Nadat het stuurprogramma geïnstalleerd werd, volgt u de instructies op het scherm van de computer om bestanden te bekijken of over te dragen.

### **PTP-modus**

De Picture Transfer Protocol (PTP) is een andere methode om foto's en video's over te dragen naar uw computer.

- 1. Gebruik een USB-kabel om uw telefoon op de computer aan te sluiten.
- Op het scherm USB-computerverbinding kiest u Camera (PTP). Het stuurprogramma van de telefoon wordt dan automatisch geïnstalleerd op de computer.
- Nadat het stuurprogramma geïnstalleerd werd, volgt u de instructies op het scherm van de computer om bestanden te bekijken of over te dragen.

### Massaopslagmodus

In de massaopslagmodus kunt u uw telefoon gebruiken als een USBopslagapparaat en bestanden uitwisselen tussen uw telefoon en een computer.

- 1. Gebruik een USB-kabel om uw telefoon aan te sluiten op de computer.
- Op het scherm USB-computerverbinding kiest u USB-opslagapparaat. Het stuurprogramma van de telefoon wordt dan automatisch geïnstalleerd op de computer.
- De computer zal uw telefoon identificeren als een USBmassaopslagapparaat. Vervolgens kunt u bestanden uitwisselen tussen uw telefoon en de computer.
- Na de overdracht van bestanden dient u het apparaat veilig uit de computer te verwijderen en los te koppelen van de USB-kabel om te voorkomen dat uw gegevens verloren of beschadigd raken.

## Apps beheren

## **Apps downloaden**

Een ruime selectie van applicaties is beschikbaar via Play Store van Google. U kunt uw telefoon ook op een computer aansluiten en op die manier applicaties overzetten.

## Apps bekijken

U kunt gedetailleerde informatie bekijken over alle op uw telefoon geïnstalleerde toepassingen.

- 1. Op het startscherm tikt u op Instellingen en vervolgens op het tabblad Alles
- 2. Tik onder APPS op Apps beheren.
- 3. Veeg naar ALLES.
- **4.** Selecteer de toepassing die u wilt bekijken.

## Een app verwijderen

U kunt ongewenste applicaties verwijderen om de beschikbare opslagruimte van uw telefoon te vergroten.

- 1. Op het startscherm tikt u op Instellingen en vervolgens op het tabblad Alles.
- 2. Tik onder APPS op Apps beheren.
- 3. Veeg naar Alles.
- 4. Selecteer de toepassing die u wilt verwijderen.
- 5. Tik op Verwijderen > OK.

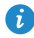

Sommige vooraf geïnstalleerde toepassingen kunnen niet worden verwijderd.

## Cache van apps wissen

U kunt de cache van apps wissen om wat geheugen van de telefoon vrij te maken.

- 1. Op het startscherm tikt u op Instellingen en vervolgens op het tabblad Alles.
- 2. Tik onder APPS op Apps beheren.
- 3. Veeg naar Alles.
- 4. Tik op Cache wissen.

## Instellingen

## Vliegtuigmodus in- of uitschakelen

Respecteer altijd alle regels en voorschriften van luchtvaartmaatschappijen. Indien toegestaan door de vliegtuigoperator, kunt u uw telefoon aanzetten en de vliegtuigmodus tijdens de vlucht inschakelen.

In de vliegtuigmodus zijn de draadloze functies van uw telefoon uitgeschakeld, maar kunt u nog steeds naar muziek luisteren of spelletjes spelen.

Gebruik een van de volgende methoden om **Vliegmodus** in of uit te schakelen:

- Houd de Aan/Uit-knop ingedrukt. Uit het weergegeven optiemenu kiest u Vliegmodus.
- Op het startscherm tikt u op Instellingen en vervolgens op het tabblad Alles. Tik onder DRAADLOOS EN NETWERKEN op Vliegmodus.

Wanneer de vliegtuigmodus is ingeschakeld, verschijnt 🛪 in de statusbalk.

## Tooninstellingen

- Op het startscherm tikt u op Instellingen en vervolgens op het tabblad Alles.
- 2. Tik onder APPARAAT op Geluid.
- 3. Vanaf het scherm met instellingen kunt u:
  - Tikken op **Volumes** en de schuifregelaars slepen om het volume van muziek, beltonen, tonen voor berichten en meer in te stellen.
  - Tik op **Trilling** om in te stellen of uw telefoon moet trillen wanneer u een inkomend gesprek, bericht, e-mail, gebeurtenis en meer ontvangt.
  - Tik op Stille modus om de stille modus in of uit te schakelen.
  - Tik op Beltoon telefoon om een beltoon te selecteren.

- Tik op Toon voor meldingen om een toon te selecteren voor berichten, emails, gebeurtenissen en meer.
- Tik op **Systeem** om de meldingstoon of de trilfunctie in of uit te schakelen wanneer u het scherm aanraakt of vergrendelt, een s creenshot neemt, een nummer invoert en meer.

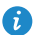

🚯 U kunt het volume vanop het startscherm of de meeste applicaties, zoals bellen, muziek en video aanpassen.

### Weergave-instellingen

- 1. Op het startscherm tikt u op Instellingen en vervolgens op het tabblad Alles.
- 2. Tik onder APPARAAT op Weergave.
- **3.** Op het instellingenscherm kunt u het volgende doen:
  - Tik op **Helderheid** om de helderheid van het scherm in te stellen. Om de helderheid handmatig aan te passen, schakelt u het selectievakje Automatische helderheid uit.
  - Tik op Achtergrond om de achtergronden van het vergrendelings- en startscherm in te stellen.
  - Tik op Scherm automatisch draaien om de functie voor automatisch draaien van het scherm in of uit te schakelen. Als deze functie ingeschakeld is, zal de richting van uw scherm automatisch veranderen naargelang de manier waarop u uw telefoon vasthoudt wanneer u bepaalde bewerkingen, zoals het bekijken van een webpagina, het bekijken van een afbeelding of het schrijven van een bericht, uitvoert.
  - Tik op **Slaapstand** om een time-outperiode voor het scherm in te stellen. Indien inactief voor de opgegeven periode, zal uw telefoon automatisch zijn scherm vergrendelen om de batterij te sparen.
  - Tik op **Dagdromen** om de screensaver in of uit te schakelen. Als deze functie ingeschakeld is, zal de screensaver automatisch verschijnen terwijl uw telefoon wordt opgeladen.

• Tik op Lettergrootte om de lettergrootte op het scherm te wijzigen.

## Datum en tijd instellen

Standaard vertrouwt uw telefoon op de datum en tijd van het netwerk. U kunt de datum en tijd ook handmatig instellen.

- 1. Op het startscherm tikt u op Instellingen en vervolgens op het tabblad Alles.
- 2. Tik onder SYSTEEM op Datum en tijd.
- 3. Vanaf het scherm met instellingen kunt u:
  - Het selectievakje Autom. tijd en datum uitschakelen om niet langer automatisch de datum en tijd van het netwerk te gebruiken.
  - Het selectievakje Automatische tijdzone uitschakelen om niet langer automatisch de tijdzone van het netwerk te gebruiken.
  - Tik op **Datum instellen** en omhoog en omlaag vegen om de datum van uw telefoon in te stellen.
  - Tik op **Tijd instellen** en omhoog en omlaag vegen om de tijd van uw telefoon in te stellen.
  - Tik op Tijdzone selecteren en de tijdzone uit de lijst selecteren. Omhoog of omlaag scrollen om meer tijdzones te zien.
  - Het selectievakje **24-uurs klok gebruiken** in- of uitschakelen om te wisselen tussen de indeling 12 uur en 24 uur.
  - Tik op **Datumnotatie selecteren** om te bepalen hoe u de datum wilt weergeven.

## Systeemtaal instellen

- 1. Tik op het startscherm op Instellingen en tik dan op het tabblad Alles.
- 2. Tik onder PERSOONLIJK op Taal en invoer .
- 3. Tik op Taal.
- 4. Kies een taal in de lijst.

## Instellingen van locatieservices wijzigen

U kunt de instellingen van de locatieservices van uw telefoon wijzigen om de services voor positiebepaling en navigatie op uw wensen af te stemmen.

- 1. Op het startscherm tikt u op Instellingen en vervolgens op het tabblad Alles.
- 2. Tik onder PERSOONLIJK op Locatietoegang.
- 3. Vanaf het scherm met instellingen kunt u:
  - Tikken op **Toegang tot mijn locatie** om uw locatiegegevens door de telefoon te laten gebruiken.
  - Tikken op **GPS-satellieten** om de telefoon uw locatiegegevens te laten ophalen via GPS-satellieten.
  - Tikken op **Draadloze netwerken** om de telefoon uw locatiegegevens te laten ophalen via een Wi-Fi-netwerk of mobiele dataverbinding.

## De fabrieksinstellingen herstellen

Het herstellen van de fabrieksinstellingen van uw telefoon wist alle persoonlijke gegevens van de telefoon, met inbegrip van uw e-mailaccounts, systeem- en applicatie-instellingen en geïnstalleerde applicaties.

- Maak een back-up van belangrijke gegevens op uw telefoon vóór u de fabrieksinstellingen herstelt.
- Op het startscherm tikt u op Instellingen en vervolgens op het tabblad Alles.
- 2. Tik onder PERSOONLIJK op Backup en Fabrieksinstellingen.
- Tik op Terug naar fabrieksinstellingen > Telefoon opnieuw instellen > Telefoon opnieuw instellen.

De telefoon wordt teruggezet naar de fabrieksinstellingen en opnieuw opgestart.

## **Online update**

Zo nu en dan komen er online nieuwe updates voor uw telefoon beschikbaar. U ontvangt een melding wanneer er updates beschikbaar zijn. Vóór het bijwerken moet u ervoor zorgen dat uw telefoon voldoende opslagruimte heeft voor het updatepakket.

Om uw telefoon handmatig bij te werken, gaat u naar het startscherm en tikt u op **Instellingen > Over de telefoon > Systeem update > Online-update** om te zoeken naar updates en vervolgens volgt u de instructies op het scherm om uw telefoon online te updaten.

Tijdens een systeemupdate worden mogelijk al uw persoonlijke gegevens gewist. Het is aangewezen een back-up van belangrijke gegevens te maken voordat u de telefoon bijwerkt.

## Juridische kennisgeving

# Copyright © Huawei Technologies Co., Ltd. 2014. Alle rechten voorbehouden.

Het is niet toegestaan onderdelen van deze handleiding in enige vorm of op enige manier te reproduceren of verzenden zonder voorafgaande schriftelijke toestemming van Huawei Technologies Co., Ltd. en haar partners ("Huawei"). Het product dat in deze handleiding wordt beschreven, kan software van Huawei en mogelijke licentiegevers bevatten waarop het auteursrecht van toepassing is. Klanten mogen deze software op geen enkele wijze reproduceren, distribueren, wijzigen, decompileren, ontmantelen, decoderen, uitpakken, aan reverse engineering onderwerpen, leasen, toewijzen of in sublicentie geven, behalve indien dergelijke restricties toegelaten zijn door de toepasselijke wetgeving of indien dergelijke handelingen goedgekeurd werden door de respectieve eigenaars van auteursrechten.

#### Handelsmerken en vergunningen

HUAWEL HUAWEL EN VI handelsmerken of gedeponeerde handelsmerken van Huawei Technologies Co., Ltd.

Android<sup>™</sup> is een handelsmerk van Google Inc.

Het woordmerk *Bluetooth*<sup>®</sup> en de bijbehorende logo's zijn gedeponeerde handelsmerken van *Bluetooth SIG, Inc.* en elk gebruik van dergelijke merken door Huawei Technologies Co., Ltd. vindt plaats onder licentie.

Overige handelsmerken, product-, dienst- en bedrijfsnamen die worden genoemd, kunnen het eigendom zijn van hun respectieve eigenaren.

#### Kennisgeving

Sommige functies van het product en de bijbehorende accessoires zoals in dit document beschreven, zijn afhankelijk van de geïnstalleerde software, mogelijkheden en instellingen van het lokale netwerk en kunnen daarom mogelijk niet geactiveerd worden of kunnen beperkt worden door plaatselijke telefoonmaatschappijen of aanbieders van netwerkdiensten.

Daardoor komen de beschrijvingen in dit document wellicht niet exact overeen met het product dat of de accessoires die u hebt aangeschaft. Huawei behoudt zich het recht voor om de informatie of specificaties in deze handleiding zonder voorafgaande kennisgeving en zonder enige aansprakelijkheid te wijzigen.

#### Verklaring met betrekking tot software van derden

Huawei is niet de eigenaar van het intellectuele eigendom van de software en toepassingen van derden die met dit product worden meegeleverd. Daarom biedt Huawei geen enkele garantie voor software en toepassingen van derden. Huawei biedt geen ondersteuning aan klanten die van deze software en applicaties van derden gebruik maken en is niet verantwoordelijk of aansprakelijk voor de functies van de software en toepassingen van derden.

Toepassingen en diensten van derden kunnen op elk gewenst moment worden onderbroken of beëindigd en Huawei geeft geen garantie af met betrekking tot de beschikbaarheid van enige inhoud of dienst. Inhoud en diensten worden door derden aangeboden via netwerk- of overdrachtsprogramma's die niet onder de controle van Huawei vallen. Voor zover toestaan door het toepasselijk recht, wordt nadrukkelijk gesteld dat Huawei geen vergoeding biedt of aansprakelijk kan worden gesteld voor diensten die door derden worden verleend, noch voor de onderbreking of beëindiging van de inhoud of diensten van derden.

Huawei kan niet aansprakelijk worden gesteld voor de wettelijkheid, kwaliteit of enige andere aspecten van software die op dit product is geïnstalleerd, of voor werk van derden dat wordt geïnstalleerd of gedownload in welke vorm dan ook, met inbegrip van maar niet beperkt tot teksten, afbeeldingen, video's of software etc. Klanten dragen het risico voor alle effecten, waaronder incompatibiliteit tussen de software en dit product, die het gevolg zijn van het installeren van software of het uploaden of downloaden van het werk van derden.

Dit product is gebaseerd op het open-sourceplatform Android™. Huawei heeft de nodige wijzigingen aan het platform aangebracht. Daarom

ondersteunt dit product mogelijk niet alle functies die worden ondersteund door het standaard Android-platform of is het mogelijk niet compatibel met software van derden. Huawei biedt geen enkele garantie en verklaring af in verband met een dergelijke compatibiliteit en sluit elke vorm van aansprakelijkheid in verband daarmee uitdrukkelijk uit.

#### UITSLUITING VAN GARANTIE

ALLE INHOUD VAN DEZE HANDLEIDING WORDT ALS ZODANIG AANGEBODEN. BEHALVE INDIEN VEREIST DOOR TOEPASSELIJK RECHT, WORDEN ER GEEN GARANTIES AFGEGEVEN VAN WELKE AARD DAN OOK, HETZIJ EXPLICIET OF IMPLICIET, MET INBEGRIP VAN MAAR NIET BEPERKT TOT GARANTIES VAN HANDELBAARHEID EN GESCHIKTHEID VOOR EEN BEPAALD DOEL, MET BETREKKING TOT DE NAUWKEURIGHEID, BETROUWBAARHEID OF INHOUD VAN DEZE HANDLEIDING.

VOOR ZOVER MAXIMAAL IS TOEGESTAAN OP GROND VAN HET TOEPASSELIJK RECHT KAN HUAWEI IN GEEN GEVAL AANSPRAKELIJK GESTELD WORDEN VOOR EVENTUELE SPECIALE, INCIDENTELE, INDIRECTE GEVOLGSCHADE, VERLOREN WINSTEN, BEDRIJFSACTIVITEITEN, INKOMSTEN, GEGEVENS, GOODWILL OF VERWACHTE BESPARINGEN.

DE MAXIMALE AANSPRAKELIJKHEID (DEZE BEPERKING IS NIET VAN TOEPASSING OP DE AANSPRAKELIJKHEID VOOR PERSOONLIJK LETSEL TOT DE MATE WAARIN DE WET EEN DERGELIJKE BEPERKING VERBIEDT) VAN HUAWEI DIE VOORTVLOEIT UIT HET GEBRUIK VAN HET PRODUCT, ZOALS BESCHREVEN IN DEZE HANDLEIDNG ZAL WORDEN BEPERKT TOT DE HOOGTE VAN HET DOOR DE KLANTEN BETAALDE BEDRAG VOOR DE AANSCHAF VAN DIT PRODUCT.

#### Import- en exportregelgeving

Klanten moeten alle toepasselijke export- en importwetten en -regelgeving naleven en zijn verantwoordelijk voor het verkrijgen van alle noodzakelijke overheidsvergunningen en licenties om het product dat vermeld wordt in deze handleiding, inclusief de software en de technische gegevens, te exporteren, te herexporteren of te importeren.

### Privacybeleid

Om meer inzicht te krijgen in de manier waarop wij uw persoonlijke gegevens beschermen, raadpleegt u ons privacybeleid via http://consumer.huawei.com/privacy-policy. Deze handleiding is uitsluitend bedoeld ter referentie. Het daadwerkelijke product, met inbegrip van maar niet beperkt tot de kleur, de afmetingen en de schermindeling, kan hiervan afwijken. Geen van de verklaringen, informatie en aanbevelingen in deze handleiding houden enige vorm van garantie in, hetzij expliciet of impliciet.

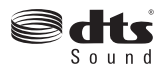

For DTS patents, see http://patents.dts.com. Manufactured under license from DTS Licensing Limited. DTS, the Symbol, & DTS and the Symbol together are registered trademarks, and DTS Sound is a trademark of DTS, Inc. © DTS, Inc. All Rights Reserved.

Surf naar http://consumer.huawei.com/en/support/hotline voor een recent bijgewerkt hotline- en e-mailadres in uw land of regio.

Model: HUAWEI G6-U10 V100R001\_01